# Modeling proteins based on homology

Exercise 1: Homology detection & structure prediction of an uncharacterized protein from *Modestobacter marinus* using HHpred

1. Retrieve the query sequence:

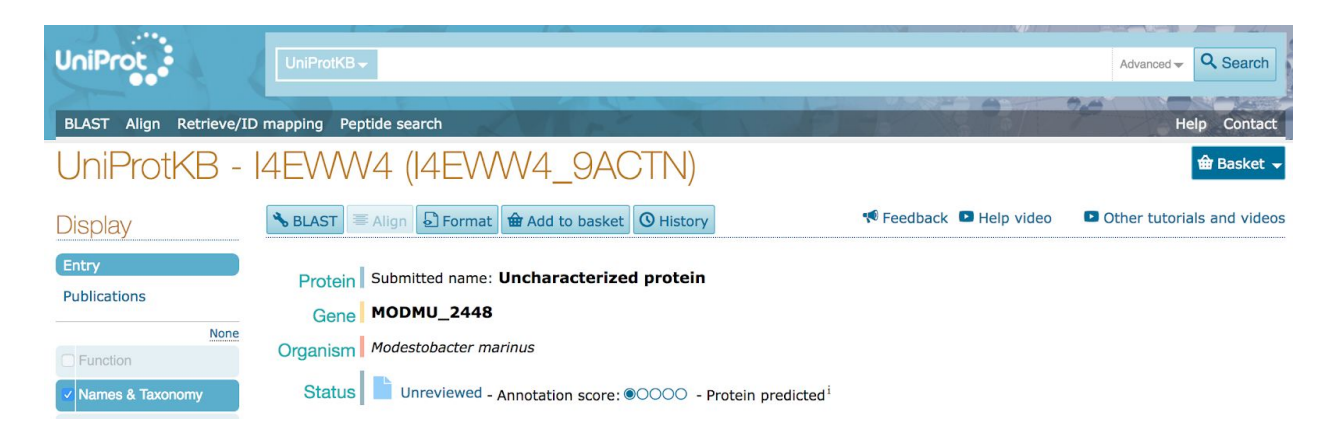

You will work with a uncharacterized protein from *Modestobacter marinus*. Download the protein sequence of in fasta format and save into a directory. Open **http://www.uniprot.org/** in your browser, and search for the gene name *MODMU\_2448*. (Uniprot Id : *I4EWW4*)

2. Find template structures:

Standard Protein BLAST

| blastn | blastp                                                           | blastx  | tblastn                                                                          | tblastx       |               |                |              |               |            |                     |               |  |  |            |                 |
|--------|------------------------------------------------------------------|---------|----------------------------------------------------------------------------------|---------------|---------------|----------------|--------------|---------------|------------|---------------------|---------------|--|--|------------|-----------------|
| Ent    |                                                                  |         | uence                                                                            |               |               | BLASTP pr      | ograms searc | ch protein da | tabases us | ing a protein query | . <u>more</u> |  |  | Reset page | <b>Bookmark</b> |
| Enter  | accessi                                                          | ion num | iber(s), gi(s                                                                    | ), or FAS     | rA sequer     | ce(s) 😡        |              | Clear         | Query      | subrange 🥹          |               |  |  |            |                 |
|        |                                                                  |         |                                                                                  |               |               |                |              |               | From       |                     |               |  |  |            |                 |
|        |                                                                  |         |                                                                                  |               |               |                |              |               | То         |                     |               |  |  |            |                 |
| Or, up | oload file                                                       | e       | Browse                                                                           | No file s     | elected.      | Θ              |              |               |            |                     |               |  |  |            |                 |
| Job T  | ïtle                                                             |         |                                                                                  |               |               |                |              |               |            |                     |               |  |  |            |                 |
|        |                                                                  |         | Enter a desc                                                                     | riptive title | for your BLA  | ST search 🄇    | 9            |               |            |                     |               |  |  |            |                 |
|        | gn two o                                                         | or more | sequences                                                                        | • 😡           |               |                |              |               |            |                     |               |  |  |            |                 |
| Cho    | oose Se                                                          | earch S | Set                                                                              |               |               |                |              |               |            |                     |               |  |  |            |                 |
| Datab  | ase                                                              | *       | Protein Dat                                                                      | a Bank pro    | eins(pdb)     |                | 0            |               |            |                     |               |  |  |            |                 |
| Organ  | nism<br>nal                                                      |         | Enter organis                                                                    | sm name or    | idcompletic   | ns will be sug | gested 🗌 E   | xclude +      | 3          |                     |               |  |  |            |                 |
|        |                                                                  |         | Enter organism common name, binomial, or tax id. Only 20 top taxa will be shown. |               |               |                |              |               |            |                     |               |  |  |            |                 |
| Exclu  | Exclude Models (XM/XP) Uncultured/environmental sample sequences |         |                                                                                  |               |               |                |              |               |            |                     |               |  |  |            |                 |
| Entre  | z Query                                                          |         |                                                                                  |               |               |                | You Tube     | Create cus    | stom datab | ase                 |               |  |  |            |                 |
| Sprion |                                                                  |         | Enter an Ent                                                                     | rez query to  | o limit searc | n 😡            |              |               |            |                     |               |  |  |            |                 |

We can template structures by performing a BLAST search against the Protein Data Bank 'PDB'.

Open the Ncbi Blast page in your browser. https://blast.ncbi.nlm.nih.gov/Blast.cgi

Paste your FASTA sequence into the box Enter a title and use default parameters Choose 'pdb' as your search database Run BLAST

Did you find any templates?. [Hint: There are no templates available in PDB for this protein].

#### 3. Find template structures by fold recognition:

Now we can try to use 'fold recognition' methods to find potential template structures. We are going to use the **'HHpred'** server to search for protein folds. HHpred was used for sequence and structure database searching to find remote homologs.

| Input                                                |                                                                                                  |                                                                                                    |            |            |  |  |  |
|------------------------------------------------------|--------------------------------------------------------------------------------------------------|----------------------------------------------------------------------------------------------------|------------|------------|--|--|--|
| Paste protein sequence or MSA                        |                                                                                                  |                                                                                                    |            |            |  |  |  |
| or upload a local file<br>Select input format        | Search with pancreatitis ind<br>Browse No file sele<br>FASTA                                     |                                                                                                    |            |            |  |  |  |
|                                                      |                                                                                                  |                                                                                                    | Reset form | Submit job |  |  |  |
| Search Options                                       |                                                                                                  |                                                                                                    |            |            |  |  |  |
| Select HMM databases<br>(hold Ctr to select several) | Standard<br>pdb70_04Mar17<br>pdb_on_hold_7Mar17<br>mmcif70_Dec16<br>SCOPe95_2.06<br>SCOPe70_2.06 | Proteomes<br>Arabidopsis_thaliana<br>Caenorhabditis_elegans<br>Drosophila_melanogaster<br>Homo_sapiens<br>Mus_musculus |            |            |  |  |  |
| MSA Generation Method                                | 🗿 HHblits 🔵 Psiblast                                                                             |                                                                                                    |            |            |  |  |  |
| Max. MSA Generation iterations                       | 3 -                                                                                              |                                                                                                    |            |            |  |  |  |
| Score secondary structure                            | O yes ○ no ○ predicted vs predicted only                                                         |                                                                                                    |            |            |  |  |  |
| Alignment mode                                       | 💿 local 🔵 global                                                                                 |                                                                                                    |            |            |  |  |  |
| Realign with MAC                                     |                                                                                                  |                                                                                                    |            |            |  |  |  |
|                                                      |                                                                                                  |                                                                                                    |            |            |  |  |  |

HHpred - Homology detection & structure prediction by HMM-HMM comparison

Open the HHpred web server. https://toolkit.tuebingen.mpg.de/hhpred

Past your target sequence in fasta format and choose default parameters for other options. Choose *pbd70* for the option '**Select HMM Databases**'. Submit Job and wait for the results.

### 4. HHpred - Results

Analyze the results. The output is organized into three sections:

1. A bar graph summarizing the position

2. A tabular hit list with probabilities, E-values, scores, and match regions in query and templates.

3. The pairwise query-templates alignments

It is not possible to identify these templates by just sequence comparison. Note the poor percent identity of the alignment for the top hits.

#### 5. Build model

From the HHpred results page click Results ---> Create model.

| HHpred - Results Job-ID: 2441985 Date: 07:48 on Mar 08 2017 |                                          |                                                               |                                                                                |                                                     |                                         |                                                    |  |  |  |
|-------------------------------------------------------------|------------------------------------------|---------------------------------------------------------------|--------------------------------------------------------------------------------|-----------------------------------------------------|-----------------------------------------|----------------------------------------------------|--|--|--|
| Results                                                     | Histogram                                | Reduced alignment                                             | Representative alignment                                                       | Full alignment                                      |                                         |                                                    |  |  |  |
| Create m                                                    | odel Merge                               | Q/T alignments For                                            | ward to PCoils Forward MSA                                                     | Save Export                                         |                                         |                                                    |  |  |  |
| 1. M<br>th<br>M                                             | anual tem<br>le selected<br>ODELLER.     | plate selection: Ge<br>d template or te                       | enerate a PIR-alignmen<br>mplates in order to t                                | t of your sequ<br>puild a 3D n                      | uence with<br>nodel with                | Create model from<br>manually selected template(s) |  |  |  |
| 2. Au<br>Hi<br>m                                            | utomatic t<br>MMs, rerar<br>ultiple alig | emplate selection<br>Ik templates and a<br>nment is created f | : Optimize diversities<br>automatically select bes<br>rom this set, and a 3D n | of query and<br>t set. In furth<br>nodel is build v | l template<br>her steps a<br>with MODEL | Automatically select best templates                |  |  |  |
|                                                             | Only hits fo                             | ound in PDB or SCC                                            | OP can be used to create                                                       | a model (oth                                        | er hits are d                           | lisabled).                                         |  |  |  |

. . . .

HHpred will connect to modeller and do the model building for you!. You can manually or ask hhpred to automatically select template from the results.

To select template manually, scroll down to tabular hit list and check the check box for the template of your preference. Then click 'create model from manually selected template(s)'. This will open the modeller web server page with the alignment already pasted in the box. You need to just submit the modeller job.

Enter your Modeller-key Choose a Job-id Input notification email Submit Job.

#### 6.Results

The result page displays the modelled structure pdb-file. You can choose pdb-file  $\rightarrow$  save to save the model in pdb format.

Now use chimera to view your model and compare it with the template structure.

[Answer: The uncharacterized protein contains the ADENYLATE CYCLASE fold]

\_\_\_\_\_

Exercise 2: Homology detection & structure prediction of an uncharacterized protein from *Candidatus Entotheonella* using HHpred

You will work with a uncharacterized protein from *Candidatus Entotheonella*. Download the protein sequence of in fasta format and save into a directory. Open **http://www.uniprot.org/** in your browser, and search for the gene name *ETSY2\_32710*. (Uniprot Id : W4M0R9)

Repeat the same steps as Exercise 1.

Hint: Look at the template length and coverage for HHpred hits. You may need to choose more than one template for modelling.

\_\_\_\_\_

Exercise 3: Homology detection & structure prediction of an uncharacterized protein of your interest

## 1. Retrieve the query sequence:

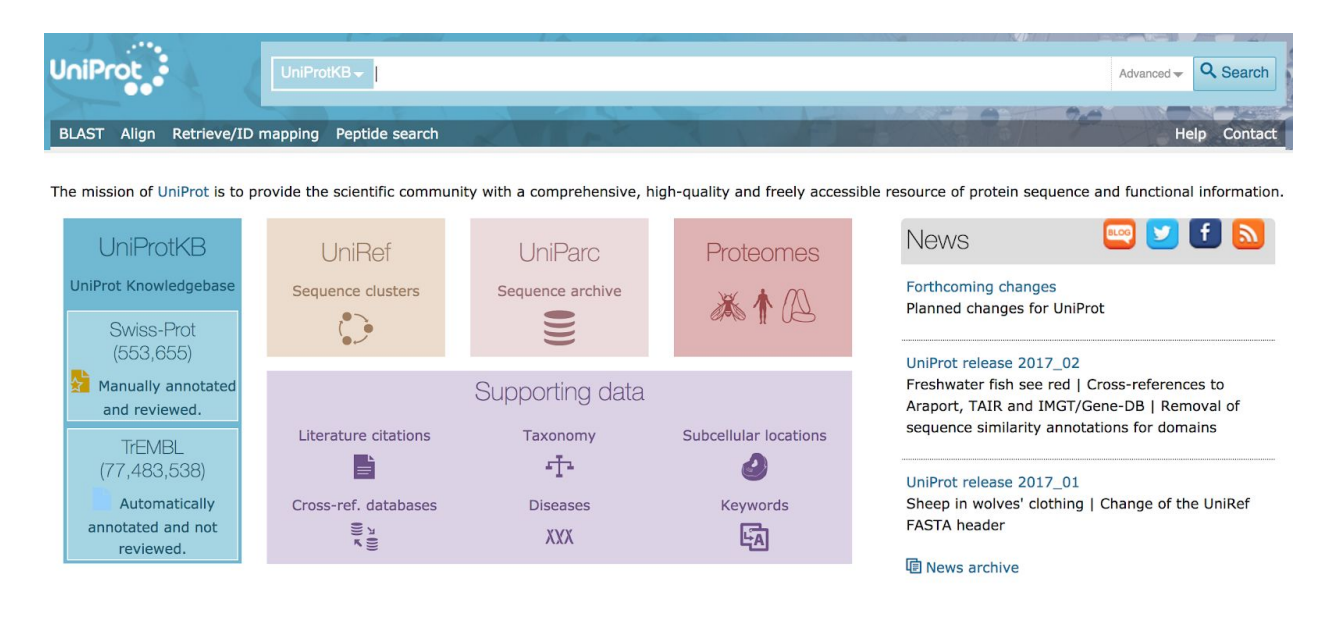

You will work with a uncharacterized protein of your interest.

Open http://www.uniprot.org/ in your browser, and choose 'Advanced' in the search bar.

|   | Searching in UniProtKB | Help              |                                 |             | × |
|---|------------------------|-------------------|---------------------------------|-------------|---|
|   |                        | Protein name [DE] | Term<br>Incharacterized protein |             |   |
| V | AND ᅌ                  | All               | Term                            | <b>(+</b> ) |   |
|   |                        |                   |                                 |             | ٩ |

Enter 'Uncharacterized protein' for protein name and search. One you get the results you can choose any protein of your interest. Note that you can sort the results on the results page by sequence length, organism name etc.

Hint: You have more chance of finding a template for proteins with sequence length < 400, Also it is faster to build the model for smaller proteins.

Once you select your protein, repeat the same steps as Exercise 2.

Modeling proteins using automated modelling servers

Exercise 4: Automated protein structure prediction using Phyre2

## Go to Phyre2 web server

http://www.sbg.bio.ic.ac.uk/phyre2/html/page.cgi?id=index

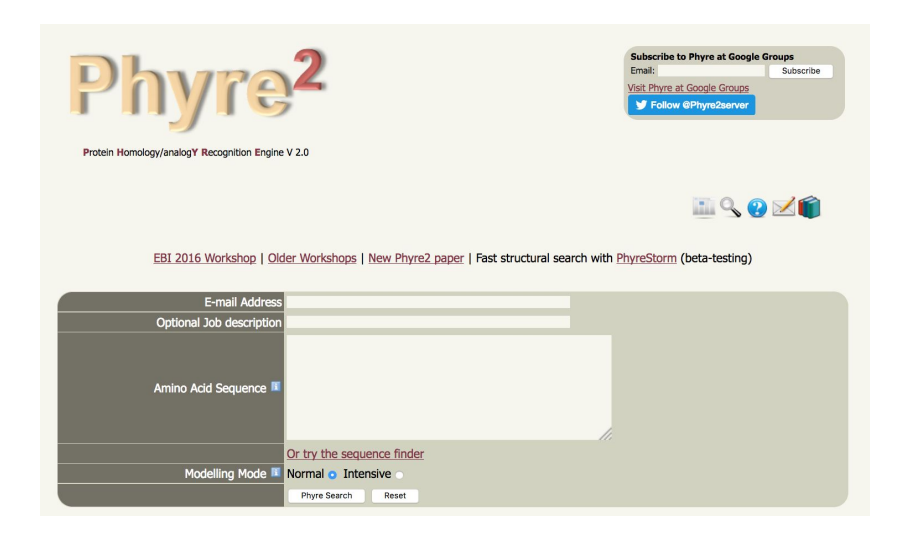

Phyre2 is fully automated, you just need to give your protein sequence for modelling. The program will find the template, create alignment and build the model.

Use any of the previous example to build model and compare the results.

Exercise 5: Automated protein structure prediction using I-TASSER

Go to I-TASSER web server http://zhanglab.ccmb.med.umich.edu/I-TASSER/